# **中央民族大学** 信息门户操作使用手册

# 信息化建设管理处

2019年1月15日

| 1 | 新胤   | 反信息   | いしょ | <sup>白</sup> 访问说明 | 1  |
|---|------|-------|-----|-------------------|----|
| 2 | 新胤   | 反信息   | いけ  | 户特点简介             | 2  |
| 3 | 新胤   | 反门户   | □板均 | 决布局及操作说明          | 6  |
|   | 3.1  |       | 四ナ  | 大门户导航栏            | 6  |
|   | 3.2  |       | 校历  | 万                 | 7  |
|   | 3.3  |       | 通失  | 印公告查询             | 7  |
|   | 3.4  |       | 修改  | 攻密码               | 8  |
|   | 3.5  |       | 单点  | 点登录               | 8  |
|   | 3.6  |       | 新闻  | 闻信息               | 9  |
|   | 3.7  |       | 通失  | 印公告               | 9  |
|   |      | 3.7.  | 1   | 发通知公告★            | 10 |
|   |      | 3.7.2 | 2   | 草稿箱               | 14 |
|   |      | 3.7.3 | 3   | 通知公告管理            | 14 |
|   | 3.8  |       | 站内  | 为信                | 14 |
|   |      | 3.8.  | 1   | 发站内信              | 15 |
|   |      | 3.8.2 | 2   | 收件箱               | 15 |
|   |      | 3.8.  | 3   | 草稿箱               | 15 |
|   |      | 3.8.4 | 4   | 已发送               | 15 |
|   |      | 3.8.  | 5   | 星标邮件              | 15 |
|   | 3.9  |       | 通讯  | 汛录                | 15 |
|   | 3.10 | )     | 收遍  | 蔵功能               | 16 |
|   | 3.11 |       | 我的  | 的待办、我的申请、我的已办     | 16 |
|   | 3.12 | 2     | 我的  | 的地盘               | 16 |
|   | 3.13 | 3     | 今E  | 日安排               | 17 |
|   | 3.14 | ł     | 发有  | 布文件、常用下载          | 17 |

# 1 新版信息门户访问说明

浏览器地址栏输入 my. muc. edu. cn,登录智慧门户认证页面,输入用户 名、密码信息(用户名和密码同老版信息门户),即可进入新版信息门户。

为获得最佳视觉效果,建议浏览器为: Google Chrome (7.0+), 360 安 全浏览器 (10+), IE (10+), 火狐 (6.3+)。

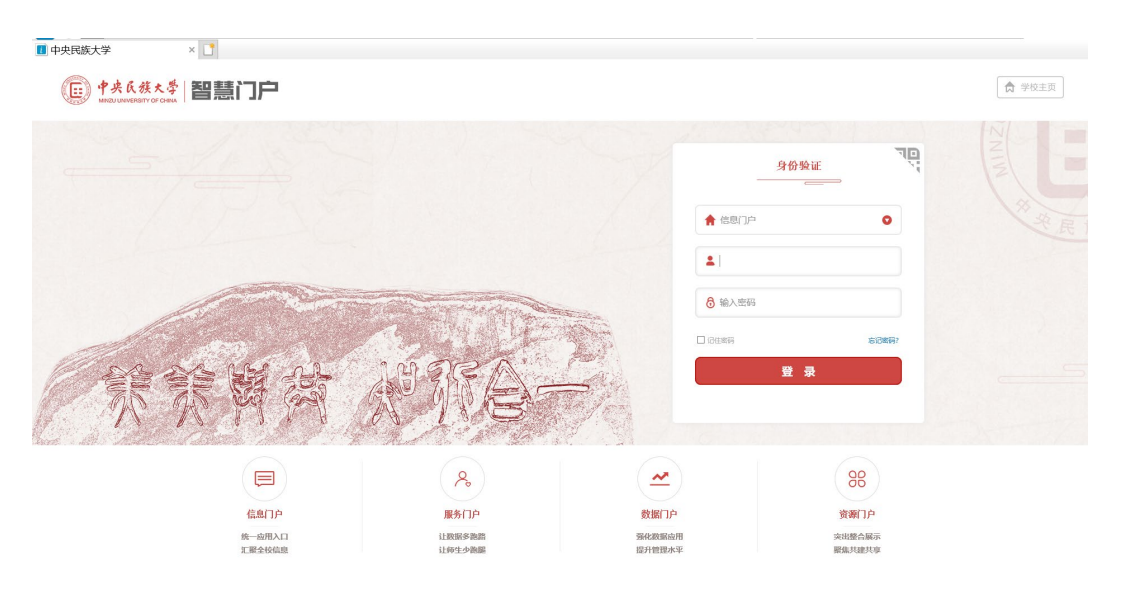

# 2 新版信息门户特点简介

新版信息门户是智慧门户的四大子门户之一,是对老版信息门户(i民大 信息服务平台)的全面升级。该门户的功能定位是整合、汇聚、集成校内分 散独立的各种应用和信息,使之成为学校信息发布的主阵地和师生获取校内 信息的总窗口。该门户合理设置了多个具体栏目,提供了多种便捷功能,以 满足不同用户的个性化需求,为全校师生带来了更为贴心、实用的信息化体 验。与老版的信息门户相比,比较重要的优化内容如下:

1. 首页提供快捷菜单,实现通知公告浏览发送、站内信、通讯录、校历、 收藏功能(如下图)。

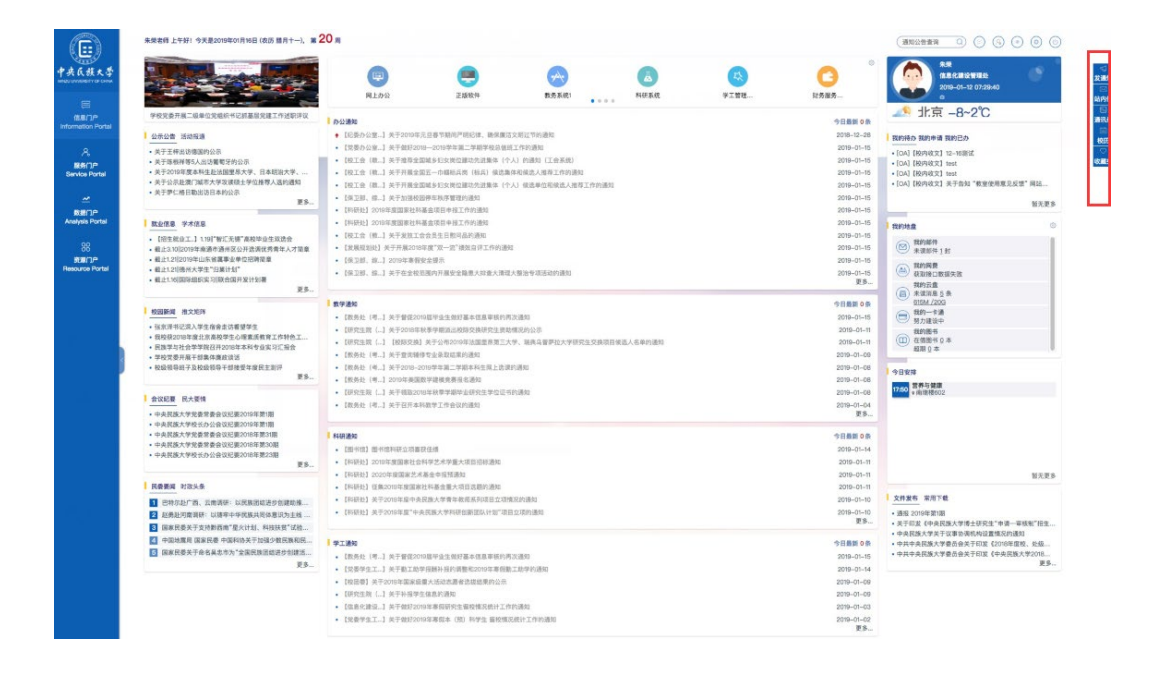

 通知公告发布时,"选择接收对象"页面新增"部门"标签页,可在 该标签页下选择某类角色为通知接收对象(如下图),目前有处级干部、科研 秘书、辅导员、物管员类角色。

| 选 | 译接收对象                                            |                       |          |                      | × |
|---|--------------------------------------------------|-----------------------|----------|----------------------|---|
|   | 人员 部门                                            | 人员类型                  |          |                      |   |
|   | (选择部门时, 可以精                                      | <b>骑的选择该部门</b>        | ]下的具体接收的 | 角色;不选,默认全部)(公告) 👘 清雪 | 2 |
|   | <ul> <li>▼ □ 中央民族大学</li> <li>▼ □ 行政单位</li> </ul> |                       | <b>^</b> | 党委办公室、校长办公室(学校档案 X   |   |
|   | ✓ 党委办公 ✓ 党委组织                                    | 、室、校长办公室<br>部         | <u> </u> | 默认全部角色,点击选择角色 ^      |   |
|   | <ul> <li>党委宣传</li> <li>纪律检查</li> </ul>           | 部、新闻中心<br>1委员会办公室、    | £        | 教职工                  |   |
|   | 党委统战                                             | 部                     |          | 处级干部                 |   |
|   | 党委学生                                             | LITEP、子主处<br>D部(武装部、纷 |          | 科研秘书                 |   |
|   | <ul> <li>机关党委</li> <li>发展规划</li> </ul>           | ē<br>月女上              |          | 補导员                  |   |
|   | 新校区建                                             | 设指挥部综合力               | Mz       |                      |   |
|   |                                                  | 下北郊 声的                |          |                      |   |

3. 通知发送时可根据需要,设置提醒对象以及提醒时间。此提醒将在指 定时间显示在指定对象的"今日安排"栏目中(如下图)。

| 通知公告     | 发通知公告   |                      | × |
|----------|---------|----------------------|---|
| ₽ 发通知公告  | ▪ 通知标题: | 讲输入进行标题              |   |
| · 通知公告浏览 | •接收对象:  | [中央現象大学]             |   |
| _ 草稿箱    | 提醒对象:   | 请选择增置对象<br>③ 请选择增量日期 |   |
| 通知公告管理   | • 通知类别: | 请选择遵机契则              |   |
|          | 截止日期:   | 目 词语序属止日期            |   |
|          | 超级链接:   | 否 ~                  |   |
|          | 上传附件:   | Jäusme               |   |
|          | 通知内容:   |                      |   |

4. 首页设置"今日安排"栏目,显示当前用户的今日课程、会议等信息
 提醒(如下图)。

3

|                                                                                 | 国上办公                                                                                                    | 正服软件                               | (大)<br>数务系统1                                                                                                    |                      | 人<br>料研系統          | (1)<br>字工管理 | C3<br>以务服务 | ()<br>()<br>()<br>()<br>()<br>()<br>()<br>()<br>()<br>()<br>()<br>()<br>()<br>(                                                                                                    | 9       |
|---------------------------------------------------------------------------------|----------------------------------------------------------------------------------------------------|------------------------------------|----------------------------------------------------------------------------------------------------|----------------------|--------------------|-------------|------------|----------------------------------------------------------------------------------------------------|---------|
| 学校党委开展二级单位党组织书记胡基恩党建工作述职评议                                                      | 0.0388                                                                                                    |                                    |                                                                                                    |                      |                    |             | -          |                                                                                                    |         |
| 公示公告 活动报道                                                                       | • [総要办公室_] 关于2010年)                                                                                              | 1.2.春节期间产用记律、确保做3                  | 这些过节的通知                                                                                                    |                      |                    |             | 2018-12-28 | WHILD MERH REPA                                                                                                    |         |
| · 单于于标利济康军的公司                                                                   | · 【党委办公室_】关于做归201                                                                                                | 8-2019学年第二学期学校总统3                  | 8工作的通知                                                                                                    |                      |                    |             | 2019-01-15 | · Lovel (Methoday) in while?                                                                                                    |         |
| • 关于琢核祥等5人出话葡萄牙的公示                                                              | <ul> <li>【校工会(敬二】关于维荐全】</li> </ul>                                                                               | [城乡15女岗位藤功先进集体(个                   | 人) 的通知(工会系统)                                                                                                    |                      |                    |             | 2019-01-15 | • [0A] [极内极文] test                                                                                                    |         |
| • 关于2013年度本科生起话国里尽大学、日本结治大学、                                                    | <ul> <li>【校工会(截二】关于并服余】</li> </ul>                                                                               | (五一巾嘟标兵牌 (杨兵) 候洗舞                  | 体和模选人推荐工作的通                                                                                                    | 0                    |                    |             | 2019-01-15 | •[QA] 【极内很文】 test                                                                                                    |         |
| <ul> <li>天子公示此资厂端市大学以该领土学信港市人或的通知</li> <li>单子等仁编日勤东访日本的公司</li> </ul>            | <ul> <li>【校工会(微] 关于开展全日</li> </ul>                                                                               | 国家妇女岗位建动先进集体(个                     | 人)候选单位和保选人推行                                                                                                    | 尊工作的通知               |                    |             | 2019-01-15 | •[OA]【校内收文】关于齿知"教室使用意力                                                                                                    | 反馈";    |
| ES                                                                              | • 【保卫部、综二】关于加强校正                                                                                                 | 伊车秋序管理的通知                          |                                                                                                    |                      |                    |             | 2019-01-15 |                                                                                                    |         |
|                                                                                 | • [初日社] 2019年夏国家社科                                                                                               | 基合项目中将工作的通知                        |                                                                                                    |                      |                    |             | 2019-01-15 | and the second second s |         |
| 数业信息 学术信息                                                                       | • [科研社] 2019年度国家社科                                                                                               | 基金项目申报工作的通知                        |                                                                                                    |                      |                    |             | 2019-01-15 | 教的地盘                                                                                                    |         |
| • 【招生就业工.】119]"智汇无锡"高校毕业生双达会                                                    | <ul> <li>1校工芸(他_]关于政臣工作</li> <li>「秋田町市山」从工厂</li> </ul>                                                           | 「双見生」の可応的通知<br>「第二次」の「通知のほす」のです。   |                                                                                                    |                      |                    |             | 2019-01-15 | () 我的都件                                                                                                    |         |
| <ul> <li>截止3.10(2019年南通市通外区公开这两优秀等本人才简单<br/>。截止1.9(2019年山东安徽集中单位安徽集集</li> </ul> | <ul> <li>DOBACINE ATTRACIS</li> <li>DOTAL AN L DODAL BRID</li> </ul>                                             | 中夜 从一定 植成目叶上叶叶透                    |                                                                                                    |                      |                    |             | 2019-01-15 | 金 未读邮件 1 封                                                                                                    |         |
| • 截止1.211時州大学生"归農计划"                                                            | · [9210] 42 ] 2004-010                                                                                           | (未開小)<br>(第四百里安全路里+25番+347)        | + 1014-1015-000-001                                                                                                    |                      |                    |             | 2010-01-15 | 「「「「「「「「」」」                                                                                                    |         |
| · 截止1.16(国际组织实习(联合保开发计划署                                                        | <ul> <li>・ URLER, M-1 大丁仕工化の取り方面に互相差入が主人用な入却法でも認知ではない</li> <li>2019-01-10</li> <li>夏多</li> </ul>                 |                                    |                                                                                                    |                      |                    |             |            | 14的云意                                                                                                    |         |
| £3-                                                                             |                                                                                                    |                                    |                                                                                                    |                      |                    |             |            | (四) 未道道意 5 条                                                                                                    |         |
| 校園範疇 推文光序                                                                       | 数学遗址                                                                                                    |                                    |                                                                                                    |                      |                    |             | 今日最前 0 長   | (二) 我的一步道                                                                                                    |         |
| • 每支资书记录入驾生商会会估量建驾车                                                             | <ul> <li>【数务处 (考二] 关于曾任201</li> </ul>                                                                            | 9屆早發主做封攝本信息單核的評                    | NCC (EQ)                                                                                                    |                      |                    |             | 2019-01-15 |                                                                                                    |         |
| • 我校禄2018年度北京高校学生心理素质教育工作种色工                                                    | <ul> <li>(研究生間 (二) 用于2018年1</li> <li>(四日本市 (二) (約日7041</li> </ul>                                                | (学学能源出版時父孫始究注意<br>#二八年926年1月第三号第二号 | - 10 2020 C 2020 C 2020 | n /- // 40 /0 /0 /40 | 1.1.17.00.01.00.01 |             | 2019-01-11 | 税的勝号 () 在信用号 0 本                                                                                                    |         |
| • 民族学与社会学学院召开2018年本科专业实习汇报会                                                     | <ul> <li>1075年18日、10000001 大丁公司公司等法国國尊混二大学、場例內會學位大学並民任父孫保田領也人名學的處則</li> <li>18年45 (第二) 半子會法場合並及為自然保護法</li> </ul> |                                    |                                                                                                    |                      |                    |             |            | 超期立本                                                                                                    |         |
| <ul> <li>学校文型升級十部業体徴取该当</li> <li>約局等局前之及約局等和除用化理房主要将</li> </ul>                 | <ul> <li>【数条处 (考二) 关于2010-2010等年間二学能本科生活上活泼的通知</li> </ul>                                                        |                                    |                                                                                                    |                      |                    |             | 2010-01-08 |                                                                                                    | _       |
| ES.                                                                             | · 【飲券处 (考二] 2010年美国                                                                                              | 2平建模克要担名通知                         |                                                                                                    |                      |                    |             | 2010-01-08 | 今日安排                                                                                                    |         |
|                                                                                 | • IFR生配 (_1 关于488201                                                                                             | 0年秋季学期毕业研究生学位证:                    | 的课知                                                                                                    |                      |                    |             | 2019-01-08 | 17:50 営券与健康<br>+ 削密積602                                                                                                    |         |
| 会议纪要 民大爱情                                                                       | <ul> <li>【数务处 (考二] 关于召开本制</li> </ul>                                                                             | 徽学工作会议的通知                          |                                                                                                    |                      |                    |             | 2019-01-04 | _                                                                                                    |         |
| <ul> <li>中央民族大学党委党委会议纪要2019年第1期</li> </ul>                                      |                                                                                                    |                                    |                                                                                                    |                      |                    |             | 更多         |                                                                                                    |         |
| <ul> <li>中央民族大学党委労会委びに置かり申請前面</li> <li>中央民族大学党委党委会议纪書2018年第31期</li> </ul>       | 8100 MAC                                                                                                    |                                    |                                                                                                    |                      |                    |             | 10000      |                                                                                                    |         |
| •中央贸施大学党委常委会议纪第2018年第30期                                                        | · (0)-0101 (0)-0109400-02080                                                                                     | 21248                              |                                                                                                    |                      |                    |             | 2019-01-14 |                                                                                                    |         |
| <ul> <li>中央民族大学校长办公会议纪要2018年第23階</li> </ul>                                     | • 【科研处】 2010年度国家社会                                                                                               | 科学艺术学量大项目后标通知                      |                                                                                                    |                      |                    |             | 2019-01-11 |                                                                                                    |         |
|                                                                                 | <ul> <li>【彩田社】2020年度国家艺术基金中目预测如</li> </ul>                                                                       |                                    |                                                                                                    |                      |                    |             | 2019-01-11 |                                                                                                    |         |
| 医费要局 时政头条                                                                       | • 【科研处】 任集2019年度国家                                                                                               | 社科基金重大项目这题的通知                      |                                                                                                    |                      |                    |             | 2019-01-11 | and the second second s |         |
| 1 巴特尔赴广西、公南调研:以民族团结进步创建助排                                                       | •【科研址】关于2018年度中央                                                                                                 | 民族大学青年教师系列项目立项性                    | <b>《</b> 况約通句                                                                                                    |                      |                    |             | 2019-01-10 | 文件发布 常用下載                                                                                                    |         |
| 2 起勇赴河童说辞:以错年中华民族共民族意识为主线                                                       | •【科研处】关于2019年度"中国                                                                                                | (范斯大学科研创新证队计划"项]                   | 自立项的通知                                                                                                    |                      |                    |             | 2019-01-10 | <ul> <li>通报 2019年第1期</li> </ul>                                                                                                    | -       |
| 国家民委关于支持黔西南"星火计划、科技扶贫"试验                                                        |                                                                                                    |                                    |                                                                                                    |                      |                    |             | R.P        | <ul> <li>关于印发《中央民族大学博士研究生"申请</li> <li>由本民族大学关于议算协调和知识管辖区的</li> </ul>                                                                                                    | - WIE 9 |
| 中国地震局 国家民藝 中国科协关于加强少数民族和民                                                       | 学工递知                                                                                                    |                                    |                                                                                                    |                      |                    |             | 今日最新 0条    | •中共中央民族大学委员会关于印发《2018年                                                                                                    | 图12     |
| 国家民委关于命名吴忠市为"全国民族运结进步创建活                                                        | · 【教务处 (考二】 关于督促201                                                                                              | 0层平业生做好基本信息带被约用                    | 17. ibit                                                                                                    |                      |                    |             | 2019-01-15 | <ul> <li>中共中央民族大学委员会关于印发《中央日</li> </ul>                                                                                                    | 族大学     |
| 13-                                                                             | <ul> <li>【党委学生工_】关于数工助学问题补强的调整和2010年考察能工助学的通知</li> </ul>                                                         |                                    |                                                                                                    |                      |                    |             | 2019-01-14 |                                                                                                    |         |
|                                                                                 | • [校送費] 关于2010年国家经                                                                                               | 着大活动态源者选续结果的公示                     |                                                                                                    |                      |                    |             | 2010-01-09 |                                                                                                    |         |
|                                                                                 | <ul> <li>【現代注意 (二) 关于补报学!</li> </ul>                                                                             | 自体系的通知                             |                                                                                                    |                      |                    |             | 2019-01-09 |                                                                                                    |         |
|                                                                                 | • 【信息化建设_】关于做好201                                                                                                | 9年春假研究主當校情況統计工作                    | 121通40                                                                                                    |                      |                    |             | 2019-01-03 |                                                                                                    |         |
|                                                                                 | <ul> <li>【党委学生工】关于截归201</li> </ul>                                                                               | 9年專程本(反)科学生 曽枝慎)                   | 见统计工作的通知                                                                                                    |                      |                    |             | 2019-01-02 |                                                                                                    |         |

5. 首页设置"我的待办、我的申请、我的已办"栏目,集中展现当前用 户在网上办公系统、服务门户、学工系统、科研系统等各业务系统中的待办 事项及已办事项。

|                                                                                                    | (E)<br>NE 1-20-55                                                        | E Statute                                          |                                                                                                    |                        | ALL ALL AR |      | 0494             | 2019-01-12 07:29:40                                                                                                    |  |  |  |
|----------------------------------------------------------------------------------------------------|--------------------------------------------------------------------------|----------------------------------------------------|----------------------------------------------------------------------------------------------------|------------------------|------------|------|------------------|----------------------------------------------------------------------------------------------------|--|--|--|
| 学校党委开展二级单位党组织书记指基层党建工作送职评议                                                                                                    | PLLYN                                                                    | Laker                                              | 800.000                                                                                                    | • • • • •              | -HOLDER    | T±BQ | 16751870         |                                                                                                    |  |  |  |
|                                                                                                    | の設備和                                                                     |                                                    |                                                                                                    |                        |            |      | 今日最数 0 条         |                                                                                                    |  |  |  |
| 公开公告 活动强道                                                                                                    | <ul> <li>【初期わび第二】 先子2000年</li> <li>【初期わび申 】 先王御知四日</li> </ul>            |                                                    | CONTRACTORY IN A CONTRACT OF A CONTRACT OF A |                        |            |      | 2018-12-28       | 取約時か 取約申請 取約已か                                                                                                    |  |  |  |
| • 关于王梓出访德国的公示                                                                                                    | INTO IN 1 MINTO                                                          | DM 6.527 M/2001000 / 00 / 00 / 00 / 00 / 00 / 00 / | ALL PREM (TAXE)                                                                                                    |                        |            |      | 2018-01-15       | • (OA)【相纳很文】 12-16期试                                                                                                    |  |  |  |
| <ul> <li>天子時期件等6人店送着电分时公示</li> <li>关于2010复度走科生赴法国要用大学、自由助当大学、</li> </ul>                                                                                                    | . 1010 (0.1 #THRO                                                        | 四五一九國新兵庫(新兵)條件                                     | 単位形装法人地料工作的湯                                                                                                    | 101                    |            |      | 2018-01-15       | [OA] [8998(X] test     [OA] [8998(X] test                                                                                                    |  |  |  |
| <ul> <li>关于公司赴唐门城市大学双律硕士学位推荐人运的通知</li> </ul>                                                                                                    | · INTO IN I MERINO                                                       | DM 6.504 HEADERS HILL BOARD                        |                                                                                                    | TT CONTENT             |            |      | 2019-01-10       | <ul> <li>[OA] [約內包文] 1052</li> <li>[OA] [約內包文] 关于告討 "教唆使用意见反当</li> </ul>                                                                                                    |  |  |  |
| <ul> <li>关于萨仁格日勒出访日本的公示</li> </ul>                                                                                                    | · Name at 1 articles                                                     | 日本がお店 新日 (1) (14-11)                               | 1 PUT INALIW LESS INCLUSION                                                                                                    | TP-3. TPT DB-4         |            |      | 2012-01-15       |                                                                                                    |  |  |  |
| ES                                                                                                    | <ul> <li>DRUBBL NUMBER DRUBBL</li> <li>TELERAL OVODER DRUBBLE</li> </ul> | 2017年の7日4213234<br>第117日本記工作が通知                    |                                                                                                    |                        |            |      | 2019-01-15       |                                                                                                    |  |  |  |
| B-00 - 2400                                                                                                    | · FRUERAL DOVIDER BEREINE                                                | 其由国田市局工作的通知                                        |                                                                                                    |                        |            |      | 2019-01-15       | Contract of the local division of the local division of the local |  |  |  |
|                                                                                                    | · INT + 10 1 X = 907                                                     |                                                    |                                                                                                    |                        |            |      | 2012-01-15       | 1 我的地址                                                                                                    |  |  |  |
| <ul> <li>【招生就业工.】1.1月"報汇无偿"高校毕业生双选会</li> <li>新生生以近年の年齢原本原体原本原体原本の主要の構成の表示</li> </ul>                                                                                                    | · (284290) #778311                                                       | 在度"管一步"体积自闭工作的引                                    | 645                                                                                                    |                        |            |      | 2019-01-15       | (図) 1200 部件                                                                                                    |  |  |  |
| <ul> <li>截止3.0(2019年前週市週外区52升区直找当有半人才采集</li> <li>截止1.2(2019年)1年後国憲主单位印刷差面</li> </ul>                                                                                                    | · NETHIN & 1 cmolratell                                                  | POR A SUBMERTALITUDE                               | 5.44<br>5.44                                                                                                    |                        |            |      | 2012-01-15       | ※決部件1封                                                                                                    |  |  |  |
| •截止1.211德州大学生"归属计划"                                                                                                    | · [GTH # 1 #F###                                                         | A = M · · · · · · · · · · · · · · · · · ·          | TO A RECORD TO A REPORT OF                                                                                                    |                        |            |      | 2019-01-15       | (4) 制約期間                                                                                                    |  |  |  |
| •截止1.16(国际组织实习)联合国开发计划署                                                                                                    |                                                                          | 10000100000000000000000000000000000000             | ALCONE DISTORT                                                                                                    |                        |            |      | 更多               | 総統領山町協会政                                                                                                    |  |  |  |
| 更多                                                                                                    |                                                                          |                                                    |                                                                                                    |                        |            |      |                  | (四) 未说说是 5 条                                                                                                    |  |  |  |
| NOTION IN CASES                                                                                                    | 数学递给                                                                     |                                                    |                                                                                                    |                        |            |      | 今日最新 0条          | 515M /200                                                                                                    |  |  |  |
|                                                                                                    | •【歌务处 (考] 关于智信20                                                         | 0届毕业生做好基本信息审核的                                     | 两次通知                                                                                                    |                        |            |      | 2019-01-15       |                                                                                                    |  |  |  |
| <ul> <li>任犯律书记录入学生用要走访着建学生</li> <li>如約月10日27日上京市新学生の理由活動学工会社会工</li> </ul>                                                                                                    | •【研究生教(] 关于2018年                                                         | 秋季学館道出校母交換研究生費                                     | 2019-01-11                                                                                                    | 和約冊书                   |            |      |                  |                                                                                                    |  |  |  |
| <ul> <li>民族学习社会学学院召开2018年本科专业实习汇报会</li> </ul>                                                                                                    | <ul> <li>【研究生院(] 【投展交换】</li> </ul>                                       | 关于公布2019年法国里导第三                                    | 2019-01-11                                                                                                    | (U) 在信告号 0 本<br>約時 0 本 |            |      |                  |                                                                                                    |  |  |  |
| <ul> <li>学校党委开展干部集体推动设话</li> </ul>                                                                                                    | <ul> <li>【服务处(考] 关于童访辅助</li> </ul>                                       | 多专业录取结果的通知                                         | 2019-01-09                                                                                                    |                        |            |      |                  |                                                                                                    |  |  |  |
| <ul> <li>校最领导班子及校级领导干部接受年度民主批评</li> </ul>                                                                                                    | • 【教务社(单】关于2018-2018学年第二学版本科生用上估课的通知                                     |                                                    |                                                                                                    |                        |            |      | 2019-01-08       | 9日安降                                                                                                    |  |  |  |
| E.P                                                                                                    | <ul> <li>【照务处 (考] 2019年美国</li> </ul>                                     | 软学建模具有限名通知                                         |                                                                                                    |                        |            |      | 2019-01-08       | 1760 营养与健康                                                                                                    |  |  |  |
| 1 会议纪要 王大雯情                                                                                                    | • 【研究生版 (] 关于领取20                                                        | 0年秋季学期毕业研究生学位言                                     | 书约课知                                                                                                    |                        |            |      | 2019-01-08       | * 南接種802                                                                                                    |  |  |  |
| •中央民族大学党委堂委会议纪要2019年第1期                                                                                                    | <ul> <li>【数务处 (可…】 关于召开本)</li> </ul>                                     | 科教学工作會议的通知                                         |                                                                                                    |                        |            |      | 2019-01-04<br>要多 |                                                                                                    |  |  |  |
| <ul> <li>中央民族大学校长办公会议纪要2019年第1期</li> <li>中央民族大学党委学委会议纪要2018年第31期</li> </ul>                                                                                                    | \$44(H)(H)()                                                             |                                                    |                                                                                                    |                        |            |      | 10000            |                                                                                                    |  |  |  |
| <ul> <li>中央民族大学党委常委会议纪要2018年第30期</li> </ul>                                                                                                    | · (8+0) 8+00+008                                                         | 获任组                                                |                                                                                                    |                        |            |      | 2019-01-14       |                                                                                                    |  |  |  |
| <ul> <li>中央民族大学校会办公会以紀要2018年第23階&lt;</li> </ul>                                                                                                    | • [科研社] 2018年度国家社会                                                       | 科学艺术学重大项目应检通知                                      |                                                                                                    |                        |            |      | 2019-01-11       | -11                                                                                                    |  |  |  |
| £9                                                                                                    | · [RHH1] 2020年展開展2.6                                                     | 基金中国短期和                                            |                                                                                                    |                        |            |      | 2019-01-11       |                                                                                                    |  |  |  |
| - 民業要與 时改乐乐                                                                                                    | · [R4845] (Em2010/F.8188                                                 | 社科基金重大项目这题的通知                                      |                                                                                                    |                        |            |      | 2019-01-11       |                                                                                                    |  |  |  |
|                                                                                                    | • [科研計] 关于2019年度中央                                                       | 民族大学青年教师系列项目立项                                     | 制成况的递加                                                                                                    |                        |            |      | 2019-01-10       | 文件放布 宗用下载                                                                                                    |  |  |  |
| ■ SAMPLE IN AND PROFESSION STREET, STREET, SAMPLE IN AND SAMPLE IN AND SAMPLE INTERNI IN AND SAMPLE IN AND SAMPLE IN AND SAMPLE IN AND SAMPLE IN AND SAMPLE IN AND SAMPLE IN AND SAMPLE IN AND SAMPLE IN AND SAMPLE IN AND SAMPLE INTERNI INTERNI INTERNI INTERNI INTERNI INTERNI INTERNI INTERNI INTERNI INTERNI | • [FHRM:] 关于2019年度*中3                                                    | L.R.R.大学科研创新团队计划"可                                 | 民日立项的通知                                                                                                    |                        |            |      | 2019-01-10       | · 通班 2019年第1組                                                                                                    |  |  |  |
| 国家用委关于支持款资格"是小计划"和终持的"试验                                                                                                    |                                                                          |                                                    |                                                                                                    |                        |            |      | <b>ES</b>        | •关于印发《中央民族大学博士研究生"申请一审                                                                                                    |  |  |  |
| ▲ 中国社會局 国家民委 中国网络关于加强小教保護和民                                                                                                    |                                                                          |                                                    |                                                                                                    |                        |            |      |                  | <ul> <li>中央民族大学关于议事协调机构设置情况的通5</li> </ul>                                                                                                    |  |  |  |
| 国家民委关于会名吴志市为"全国民族团结进步创建活                                                                                                    | 7上直知                                                                     |                                                    |                                                                                                    |                        |            |      | 今日最刻の条           | <ul> <li>中共中央民族大学委員会关于印发(2018年度)</li> <li>由出由点院施大学委員会关于印发(由由院施)</li> </ul>                                                                                                    |  |  |  |
| F5                                                                                                    | <ul> <li>1次先式 (考] 关于智覚20</li> </ul>                                      | い島中立法型対高本信息専転列                                     | PERCENT                                                                                                    |                        |            |      | 2019-01-15       | THE PROPERTY AND A TRADE                                                                                                    |  |  |  |
|                                                                                                    | <ul> <li>【完要学生工】关于私工助学报酬补强的调整和2010年寒级数工师学的通知</li> </ul>                  |                                                    |                                                                                                    |                        |            |      | 2019-01-14       |                                                                                                    |  |  |  |
|                                                                                                    | <ul> <li>1収出版1 关于2019年国家品</li> </ul>                                     | 第六活动の書を洗尿効果的公司<br>したのかまた。                          | 5 C                                                                                                    |                        |            |      | 2019-01-09       |                                                                                                    |  |  |  |
|                                                                                                    | • 【研究生物 (] 关于补损学生体息的通知                                                   |                                                    |                                                                                                    |                        |            |      | 2019-01-09       |                                                                                                    |  |  |  |
|                                                                                                    | · URBERGT 1 NEMNIN                                                       | 0000000000000000000000000000000000000              | TEP DEN                                                                                                    |                        |            |      | 2019-01-03       |                                                                                                    |  |  |  |
|                                                                                                    | <ul> <li>PREATT-1 121,8138150.</li> </ul>                                | ·····································              | INSERTATION OF A                                                                                                    |                        |            |      | 20-00-02         |                                                                                                    |  |  |  |

6. 通知公告信息方面,重新布局和分类,增加了会议纪要、民大要情类别,补充了学术信息(与科研系统接口)、推文矩阵(校内活跃公告号推送内容)、国家民委要闻、国家时政头条等内容。

4

|                                                                                                    | (日)<br>同上办公                                                         | 正成物件                                  | <b>秋</b> 天夜:       |            | All and a second                        | <b>大</b><br>学工館現 | C3<br>财务服务       | CONF. C18-12 07:29:40                                                                                                    |
|----------------------------------------------------------------------------------------------------|---------------------------------------------------------------------|---------------------------------------|--------------------|------------|-----------------------------------------|------------------|------------------|----------------------------------------------------------------------------------------------------|
| 学校党委开展二级单位党组织书记纲基层党建工作述职评议                                                                           | の公達知                                                                |                                       |                    |            |                                         |                  | 今日最新 0条          | 北京 _8~2℃                                                                                                    |
| 公示公告 活动强速                                                                                            | <ul> <li>【纪委办公室】关于2010年5</li> </ul>                                 | 2.2.春节期间严明纪律。确保意识                     | 1文明过节的通知           |            |                                         |                  | 2018-12-28       | 我的時办 我的申请 我的已办                                                                                                    |
| • 关于王梓出语德国的公示                                                                                        | <ul> <li>【党委办公室】关于健好201</li> </ul>                                  | 8-2019学年第二学晤学校总信日                     | 在工作的通知             |            |                                         |                  | 2019-01-15       | •[OA] [股内收文] 12-16唐述                                                                                                    |
| • 关于逐程祥等5人出话篇句牙的公示                                                                                   | <ul> <li>【校工会(数] 关于地符会员</li> </ul>                                  | 1減多妇女尚位建功先进集体(个                       | 人) 的通知(工会系统)       |            |                                         |                  | 2019-01-15       | •[OA] [股内收文] test                                                                                                    |
| <ul> <li>关于公司非信息中书法起意图重加入于、日本标用入于、…</li> <li>关于公司赴厦门城市大学及读硕士学位推荐人选的通知</li> </ul>                     | <ul> <li>161.1 关于开始定法</li> <li>167.6 (数.1 关于开始定法</li> </ul>         | 国家などの意味のないのない。                        | () 检试单位和设计人用器。     | Trimites   |                                         |                  | 2019-01-15       | <ul> <li>(OA) [税内収欠] test</li> <li>(OA) [校内収交] 关于告知 "教育使用意见反馈"</li> </ul>                                                                                                    |
| <ul> <li>关于夢仁椿日勒出送日本的公示</li> </ul>                                                                   | <ul> <li>【保卫郎、原二】关于加强校告</li> </ul>                                  | 伊车秩序管理的通知                             |                    |            |                                         |                  | 2019-01-15       |                                                                                                    |
| 2.7.                                                                                                 | <ul> <li>【利用社】2018年度回席社科</li> </ul>                                 | 基金项目中报工作的通知                           |                    |            |                                         |                  | 2019-01-15       |                                                                                                    |
| 数业性事 学术信息                                                                                            | • [科研社] 2019年度国家社科                                                  | 医查项目中报工作的通知                           |                    |            |                                         |                  | 2019-01-15       | 1 我的地盘                                                                                                    |
| <ul> <li>【招生就业工】1.101*新汇无锡"森枝毕业生双选会</li> <li>新业2.5555556666666666666666666666666666666</li></ul>     | <ul> <li>【校工会 (匠] 矢手家放工会</li> <li>【定路和安排】 单子符属20181</li> </ul>      | 7百点土日期河站钓通知<br>1月1日中1日前的白月工作的语句       |                    |            |                                         |                  | 2019-01-16       | () 我的影件                                                                                                    |
| <ul> <li>         ・戦点は、1999年前週の週月点公开広告に内育年人才開業         ・戦止1,21/2019年山东営業事业単位招聘営業         </li> </ul> | •【保卫组、综] 2019年来有分                                                   | 全線示                                   |                    |            |                                         |                  | 2019-01-10       | ★284118                                                                                                    |
| ·截止1.211億州大学生"加量计划"<br>用 4.5 mm 2010年1月1日本の目的は61世                                                    | • [SIB. S.] XTE203                                                  | 团内开展安全隐患大容重大清草                        | 人類治療項活动的過知         |            |                                         |                  | 2019-01-15       | GRHDRERS                                                                                                    |
| · N2.1.00000000000000000000000000000000000                                                           |                                                                     |                                       |                    |            |                                         |                  | Q.S              | <b>利約日金</b><br>(四) 未注注意 5 色                                                                                                    |
|                                                                                                    | 教学通知                                                                |                                       |                    |            |                                         |                  | 今日最新の条           | etom /200                                                                                                    |
| ANNINA HIXEN                                                                                         | <ul> <li>【教务处 (考] 关于智谋201</li> </ul>                                | 0基毕业生做好基本信息率级的因                       | 1次通知               |            |                                         |                  | 2019-01-15       | 第約一卡通<br>努力建设中                                                                                                    |
| <ul> <li>         ·</li></ul>                                                                        | <ul> <li>【研究生教(] 关于2018年4</li> </ul>                                | ·季学歌派出校师交换研究生资助                       | 增况的公司              |            | 1.0000000000000000000000000000000000000 |                  | 2019-01-11       | 2010日<br>(11) 2010日<br>(11) 2010<br>(11) 2010<br>(11) 2010<br>( |
| <ul> <li>民族学与社会学学院召开2018年本科专业实习汇报会</li> </ul>                                                        | <ul> <li>105%生用 1-J 1600559J</li> <li>10564 (第.1 单于常体编辑)</li> </ul> | 天子公司2019年活動業務第二人<br>日本当初結果的運動         | CT. BRAEPSLATES    | 7.00008362 | 人名里内德利                                  |                  | 2019-01-0        | AN 2 *                                                                                                    |
| <ul> <li>         ·        ·</li></ul>                                                               | • 【相外於 (唯] 关于2010-20                                                | 700学年第二年前本科生现上访课                      | 的通知                |            |                                         |                  | 2019-01-08       | 0.000                                                                                                    |
| ES                                                                                                   | <ul> <li>【他务处 (考] 2010年美国委</li> </ul>                               | 2学建模竞赛报名遗知                            |                    |            |                                         |                  | 2019-01-08       | 「「「「「「「」」」「「「」」」                                                                                                    |
| 会议纪察 民大爱情                                                                                            | • 【研究生版 (] 关于辅助201                                                  | 6年秋季学期毕业研究生学位证明                       | 的通知                |            |                                         |                  | 2019-01-08       | 1750 +雨推荐602                                                                                                    |
| • 中央民族大学党委常委会议纪要2019年第1期                                                                             | <ul> <li>【机务灶 (机] 关于日升本标</li> </ul>                                 | 國掌工作豐富的通知                             |                    |            |                                         |                  | 2019-01-04<br>更多 |                                                                                                    |
| <ul> <li>中央民族大学校式办公会议纪要2019年第1期</li> </ul>                                                           | 100000                                                              |                                       |                    |            |                                         |                  |                  |                                                                                                    |
| <ul> <li>中央民族大学党委常委会议纪委2016年第30届</li> </ul>                                                          | AND THE AUTO IN A DESIGN OF THE R                                   | 1.1.14                                |                    |            |                                         |                  | 今日前期 0余          |                                                                                                    |
| <ul> <li>中央民族大学校长办公会议起要2018年第23期</li> </ul>                                                          | <ul> <li>(科研校) 2015年度国家社会社</li> </ul>                               | 4学艺术学重大项目招标通知                         |                    |            |                                         |                  | 2019-01-11       |                                                                                                    |
| £.9                                                                                                  | • (科研社) 2020年度国家艺术                                                  | 基金中採用通知                               |                    |            |                                         |                  | 2019-01-11       |                                                                                                    |
| 医酸黄疸 时没头条                                                                                            | <ul> <li>【科研抄】 但集2015年度国家</li> </ul>                                | 社科基金重大项目这题的通知                         |                    |            |                                         |                  | 2019-01-11       |                                                                                                    |
| E特尔赴广商、云南调研:以民族团标进步包藏故境                                                                              | <ul> <li>【积研始】美子2019年度中央日</li> <li>【和研始】 #三0000年度10月</li> </ul>     | 元版大学費年数成系列項目立项的                       | 東京的運動<br>10月1日1月1日 |            |                                         |                  | 2019-01-10       | XHR6 MUPE                                                                                                    |
| ☑ 起角起河震调研:以後年中年民族共同体意识为主线 ☑ 四本日本×二本は約末本*男々はお、おいいま*/けぬ                                                | · 179021 RT201842 99                                                | INTERA PARTICIPATINE ARE              | 21.32.49073.08094  |            |                                         |                  | 2019-01-10<br>更多 | <ul> <li>通信 2019年第1日</li> <li>关于印发《中央民族大学博士研究生"申请一审核</li> </ul>                                                                                                    |
| ■ 国際市家大子文代的目的 星代目前、科技快速 活程<br>図 中国地震局 国家民委 中国科协关于加强少数民族和保                                            | 10 Y 10 M                                                           |                                       |                    |            |                                         |                  |                  | <ul> <li>中央民族大学关于京事协类机构设置情况的通知</li> </ul>                                                                                                    |
| 国家民委关于会名吴志市为"全国民族团结进步创建活                                                                             | · (四条件 (名) ※干部(520)                                                 | 2日中小牛州打赛太优良客将外角                       | 02.0812            |            |                                         |                  | 2019-01-15       | <ul> <li>中共中央民族大学愛の世大学に返【2018年度校</li> <li>中共中央民族大学愛の音关学に返《中央民族大!</li> </ul>                                                                                                    |
| 更多                                                                                                   | • 【党委学生工】关于数工助学                                                     | 田耕补玩的调整和2019年春日里                      | 工物学的遗知             |            |                                         |                  | 2019-01-14       |                                                                                                    |
|                                                                                                    | <ul> <li>【校団委】关于2019年国家级1</li> </ul>                                | 主大活动态源省访拔结果的公示                        |                    |            |                                         |                  | 2019-01-09       |                                                                                                    |
|                                                                                                    | •【研究生物(] 关于补强学生                                                     | 建态的透明                                 |                    |            |                                         |                  | 2019-01-09       |                                                                                                    |
|                                                                                                    | <ul> <li>【位息化建设】 英子做好201</li> <li>【他の用の工 】 # 王朝1500</li> </ul>      | 9年寒辰研究生留授情况统计工作<br>9年寒辰本(FF) 至後点 目的第3 | 印通知                |            |                                         |                  | 2019-01-03       |                                                                                                    |
|                                                                                                    | • 【党委学生工] 关于做好201                                                   | 8年春成本(193)科学生 医投情2                    | 见很计工作的通知           |            |                                         |                  | 2019-01-02       |                                                                                                    |

7. 首页右侧设置"常用下载"栏目,集中展现学校各类常用表格和文档。

"常用下载"栏目目前仅上传了部分最新表格,有其他文档需求的老师 可登陆老版信息门户"常用文档"进行下载。各业务部门的老师也可将本部 门的常用表格和文档进行上传和更新,具体操作为:选择"发通知"功能, 在通知发布页面,"通知类别"下拉框中选择"常用下载",并将表格或文档 以附件形式上传。

| 通知公告      | 发通知公告   | ×            |
|-----------|---------|--------------|
| 🖉 发通知公告   | ▪ 通知标题: | 中央民族大学教职工务简单 |
| 🕑 通知公告消防  | •接收对象:  | 【中央民族大学】     |
| ☆ 草稿箱 🔹 🚺 | 提醒对象:   | 通過将總額対象      |
| 🚖 通知公告管理  | • 通知类别: | 済治等運転発売      |
|           | 截止日期:   | 目 语选择截止日期    |
|           | 超级链接:   | <b>否</b> ~   |
|           | 上传附件:   | làtathit     |
|           | 通知内容:   |              |
|           |         |              |

8. 可灵活设置通知公告显示条目数,显示更加合理。

# 3 新版门户板块布局及操作说明

门户的主要功能界面如下,主要包括四大门户导航栏,各种通知公告显 示板块,单点登录应用系统区,快捷栏(发通知、站内信、通讯录、校历、 收藏夹),我的待办、申请、已办,我的地盘,今日提醒,发布文件、常用下 载等。

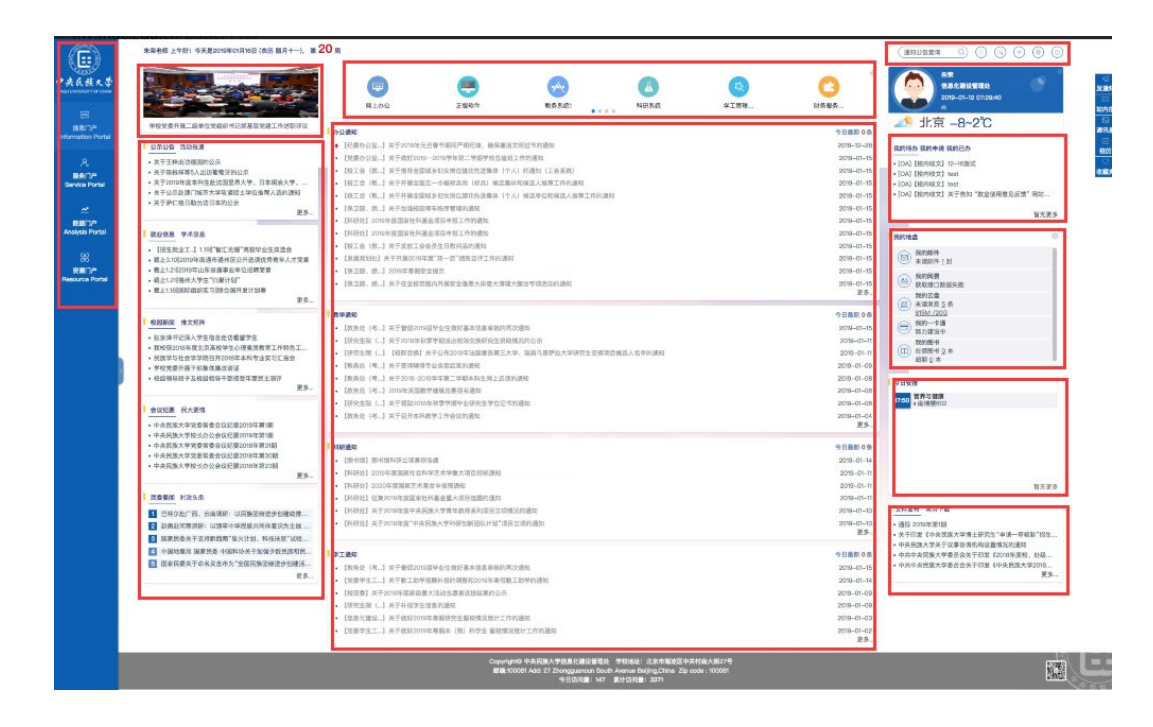

## 3.1 四大门户导航栏

四大门户导航栏位于信息门户最左侧,用户可以根据自己需要选择相关的门户系统进行自由切换。

用户可以点击导航栏右侧的≥,控制导航栏的缩进、拉伸。对于低分辨率的屏幕,系统会自动缩进导航栏,展示信息门户的主要栏目板块。

|                               | 朱荣老师 上午好!今天是2019年01月                                           | 16日 (夾历 闘月十一), 第 20 周 (                                                                                                    | 通知公告查询     | <u> </u>                                                       |
|-------------------------------|----------------------------------------------------------------|----------------------------------------------------------------------------------------------------|------------|----------------------------------------------------------------|
| 央氏族大学<br>JUNIVERBITY OF CHINA |                                                                | 日本      日本      日本 | ○<br>财务服务  | 朱葉<br>信息化建设音<br>2019-01-12 0<br>の                              |
| 信息门户                          | 校级领导班子及校级领导干部接受                                                |                                                                                                    |            | 北京 -8~2℃                                                       |
| mation Portal                 |                                                                |                                                                                                    | 今日最新 0 条   |                                                                |
|                               | 公示公告 活动报道                                                      | ◆【纪愛の公室…】天士2019年元旦春市期间广朝纪律、備保廉浩文明过市的通知                                                                                                    | 2018-12-28 | 我的待办 我的申请 我的已办                                                 |
| &                             | <ul> <li>我校获2018年度北京高校学生</li> </ul>                            | <ul> <li>【完要が公差…】大丁版な2018-2019字年第二字期字校思想姓士作的通知</li> <li>「於工会(約,1)学工施考会局は多いな安全的部功が出産化(会人)(於要知(工会考約))</li> </ul>                                                                                                    | 2019-01-15 | • [OA] 【校内收文】 12-16测试                                          |
| 服务门户                          | <ul> <li>• 钟焓副教授新书出版座谈会在</li> <li>• 中中尼坡士学校士昌的印工公</li> </ul>   | • 【校工云(教…】大丁推得王国城乡归文同位建划先进集体(个人)的通知(上云系统)<br>1. ************************************                                                                                                    | 2019-01-15 | • [OA] 【校内收文】 test                                             |
| rvice Portai                  | • "温故知新"我系研究生会召                                                | • 【仪上宏(数…】大丁开被王国五一印唱你获岗(你获) 铁匠朱体和铁匠人使停止作的通知<br>• 【於工会(約11 关工工具合同场名约上当台港防告进生体(A-1) 经济单合和经济上增益工                                                                                                    | 2019-01-15 | <ul> <li>[OA] 【校内收文】 test</li> <li>(OA) 【校内收文】 关于告知</li> </ul> |
|                               | <ul> <li>我系举行2018年度学生表彰暨</li> </ul>                            | • 【仪工艺(数…】大丁开展主国领乡妇女内位建功方面来体(十八)院西中位和院园入世停工…                                                                                                    | 2019-01-15 | food for story with the                                        |
|                               | 更多                                                             | <ul> <li>【保卫部、转…】大丁加强收四位半状子官理的通知</li> <li>【新平林1 2010年度回常计科学会项目由现工作的原题</li> </ul>                                                                                                    | 2019-01-15 | 智无更多                                                           |
| alysis Portal                 |                                                                | • 【科明化】2019年後国家社科基本項目中版工作的通知                                                                                                    | 2019-01-15 |                                                                |
|                               | 机亚信息 子不肯意                                                      |                                                                                                    | 2019-01-15 | 我的地盘                                                           |
| 98                            | *.*.*.                                                         | - 【汉王云(秋···】入于龙风王云云汉王曰志····明明马速州                                                                                                    | 2019-01-15 | 我的邮件                                                           |
| 资源门户                          | 이 귀엽 가지?                                                       | 「原口部 综 1 2010年来伊安全場示                                                                                                    | 2010-01-15 | → 木浜町川千兰到                                                      |
| ource Portal                  |                                                                | 「原丁部、绘」」という干燥器交互加が     「原丁部、绘 ] 关于在全线范围内开展安全隐患于排音士语带于整治者顶述动的通知                                                                                                    | 2019-01-15 | 我的网费<br>菜取接口粉挥生砂                                               |
|                               | 智无数据                                                           | - Excert will volge control upper expression of the vehicle of the second second s                                                                                                    | 更多         | 我的云盘                                                           |
|                               |                                                                |                                                                                                    |            | A 表演消息 <u>5</u> 条                                              |
|                               | 松园新闻 准文矩阵                                                      | 教学通知                                                                                                    | 今日最新 0 条   | <u>615W1/20G</u>                                               |
|                               |                                                                | • 【赦务处(考…】关于督促2019届毕业生做好基本信息审核的再次通知                                                                                                    | 2019-01-15 | 一 努力建设中                                                        |
|                               | <ul> <li>・ 张京洋市北京入学生借雪走访</li> <li>・ 卵校益2018年度小南高校学生</li> </ul> | • 【研究生院 (】关于2018年秋季学期派出校际交换研究生资助情况的公示                                                                                                    | 2019-01-11 | 我的图书                                                           |
|                               | <ul> <li>民族学与社会学学院召开2018</li> </ul>                            | • 【研究生院 (】【校际交换】关于公布2019年法国里昂第三大学、瑞典乌普萨拉大学研究生                                                                                                    | 2019-01-11 | □ 在信图书 Q本<br>邦朝 0本                                             |
|                               | • 学校党委开展干部集体鏖政谈话                                               | • 【赦务处 (考…】关于查询辅修专业录取结果的通知                                                                                                    | 2019-01-09 |                                                                |

## 3.2 校历

用户可以点击首页顶部的周次跳转到校历的当前周,或者通过右侧的快 捷栏目中的"校历"访问,查看当前周的日历信息以及相关活动信息。

在旧版的基础上进行了页面设计优化,并增加了某一天可以展示多事件 的功能。

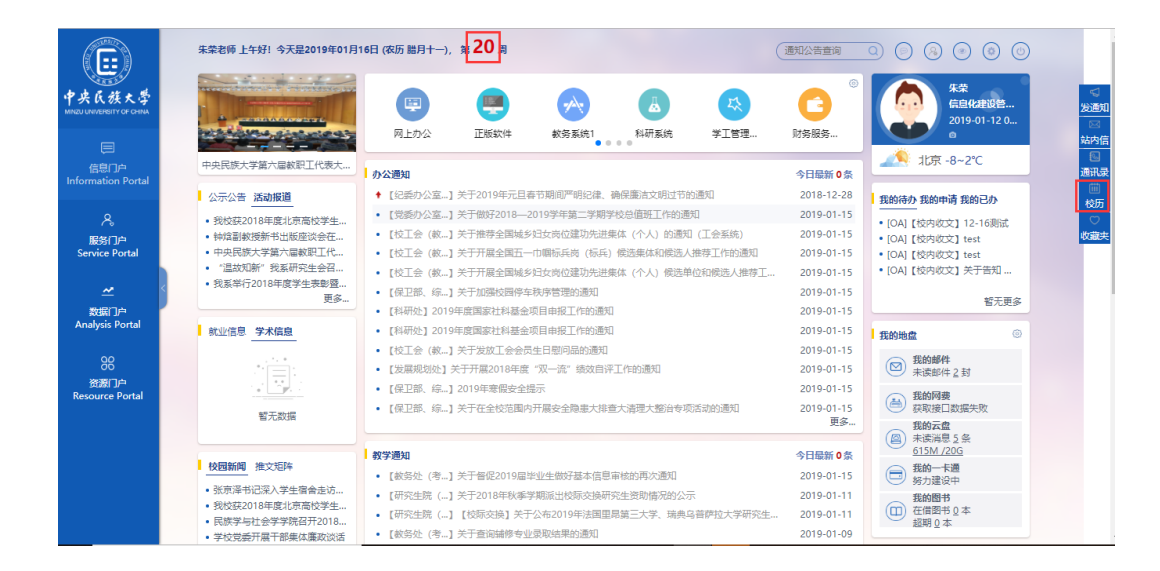

## 3.3 通知公告查询

在页面上部,可通过"通知公告查询"搜索,模糊查询所需要的公告信息。

|                        | 朱荣老师 上午好!今天昰2019年01月1                                                     | 6日 (农历 胞月十一), 第 20 周                                    | 通知公告查询                            |                                                                                                    |
|------------------------|---------------------------------------------------------------------------|---------------------------------------------------------|-----------------------------------|----------------------------------------------------------------------------------------------------|
| 中央民族大学                 |                                                                           |                                                         | <b>C3</b>                         | 朱荣<br>信息化建设管<br>2019-01-12 0                                                                                                    |
|                        |                                                                           |                                                         | 90 <del>93</del> 86 <del>93</del> |                                                                                                    |
| 信息门户                   | 中央民族大学第六届教职工代表大                                                           | カ公園知                                                    | 公日最新 1 冬                          | 北京 -8~2℃                                                                                                    |
| Information Portal     | 公示公告 活动探道                                                                 | ◆ 【纪委办公室…】关于2019年元旦春节期间严明纪律。确保廉洁文明过节的通知                 | 2018-12-28                        |                                                                                                    |
| 0                      |                                                                           | • [信息化建设] 123 NEW                                       | 2019-01-16                        | 我的待办我的申请我的已办                                                                                                    |
| ~                      | <ul> <li>天于土祥出访德国的公示</li> <li>关于欧相关等5人出达蒂莉子</li> </ul>                    | • 【受秀小公室】关于做好2018—2019学年第二学期学校总值班丁作的通知                  | 2019-01-15                        | •[OA]【校内收文】12-16测试                                                                                                    |
| 服务门户<br>Service Portal | <ul> <li>· 入」MATRIFERSIONLINTERSION</li> <li>· 关于2019年度本科生赴法国里</li> </ul> | • 【校丁令(赦】关于推荐全国域乡妇女岗位建功先进集体(个人)的通知(丁令系统)                | 2019-01-15                        | • [UA] [北内北文] test                                                                                                    |
|                        | •关于公示赴澳门城市大学攻读                                                            | • [校丁会 (故] 关于开展全国五一山國振兵廠 (标压) 摆洗集体和健洗人推荐丁作的清朝           | 2019-01-15                        | • [OA] 【校内收文】关于告知                                                                                                    |
| ~~ <                   | • 关于萨仁格日勒出访日本的公示                                                          | • 「於丁金 (數 1 关于开展全国域彩码方应的建功失进集体 (个人) 偿债单价和偿债人推荐丁         | 2019-01-15                        |                                                                                                    |
|                        | 更多                                                                        | 「「「「「」」」、「」」、「「「「「「」」、「」」、「「」」、「「」」                     | 2019-01-15                        | 暂无更多                                                                                                    |
| Analysis Portal        | 教训信白 学术信白                                                                 | • 【科研外】2019年度国家社科基金项目由报工作的通知                            | 2019-01-15                        |                                                                                                    |
|                        |                                                                           | • 「科研外1 2019年度国家社科基金项目中据工作协通知                           | 2019-01-15                        | 我的地盘                                                                                                    |
| 96                     | • 【招生就业上】1.19  "智汇<br>• 新止2.10  2010年赤澤赤澤州                                | <ul> <li>「お丁会 (約 1 关于労牧丁会会局生日期间局執運知</li> </ul>          | 2019-01-15                        | 我的邮件                                                                                                    |
| 资源门户                   | <ul> <li>截止3.10[2019年嵐温[]]运7[]</li> <li>截止1.21[[2019年山东省属事]</li> </ul>    | <ul> <li>【公里茶(500)】 关于开展2018年度"双一法"结构自逐工作的通知</li> </ul> | 2010-01-15                        | → 未返回141到                                                                                                    |
| Resource Portal        | • 截止1.21  徳州大学生 "归巢计…                                                     | 【原田報 治 1 2010年金田本会理干                                    | 2010-01-15                        | 我的问要     当前全部 100 元                                                                                                    |
|                        | • 截止1.16  国际组织实习  联合                                                      | - FACTING ADD TO LOUGHD THE ADD                         | 更多                                | 100 / 100 / |
|                        | 更多                                                                        |                                                         |                                   | ▲ 未读消息 5 条                                                                                                    |
|                        | 10月1950日 10000100                                                         | 教学通知                                                    | 今日最新 0 条                          | <u>615M /20G</u>                                                                                                    |
|                        |                                                                           | • 【赦务处 (考】关于督促2019届毕业生做好基本信息审核的再次通知                     | 2019-01-15                        | → 約回一下週<br>努力建设中                                                                                                    |
|                        | <ul> <li>张京泽书记深入学生宿舍走访</li> <li>- 昭林节2019年度北京京林学生</li> </ul>              | • 【研究生院 (】关于2018年秋季学期派出校际交换研究生资助情况的公示                   | 2019-01-11                        | 我的图书                                                                                                    |
|                        | <ul> <li>501X(±2010年度70月周校子生</li> <li>E推奨与社会受受障召开2018</li> </ul>          | • 【研究生院 (】 【校际交换】关于公布2019年法国里昂第三大学、瑞典乌普萨拉大学研究生          | 2019-01-11                        | (□) 在借图书 Q 本<br>招照 0 本                                                                                                    |
|                        | • 芝林岩孟开屋干部里休鹰游浴活                                                          | • 【赦务处(考…】关于查询辅修专业录取结果的通知                               | 2019-01-09                        | 20140 9 44                                                                                                    |

## 3.4 修改密码

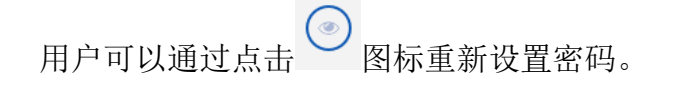

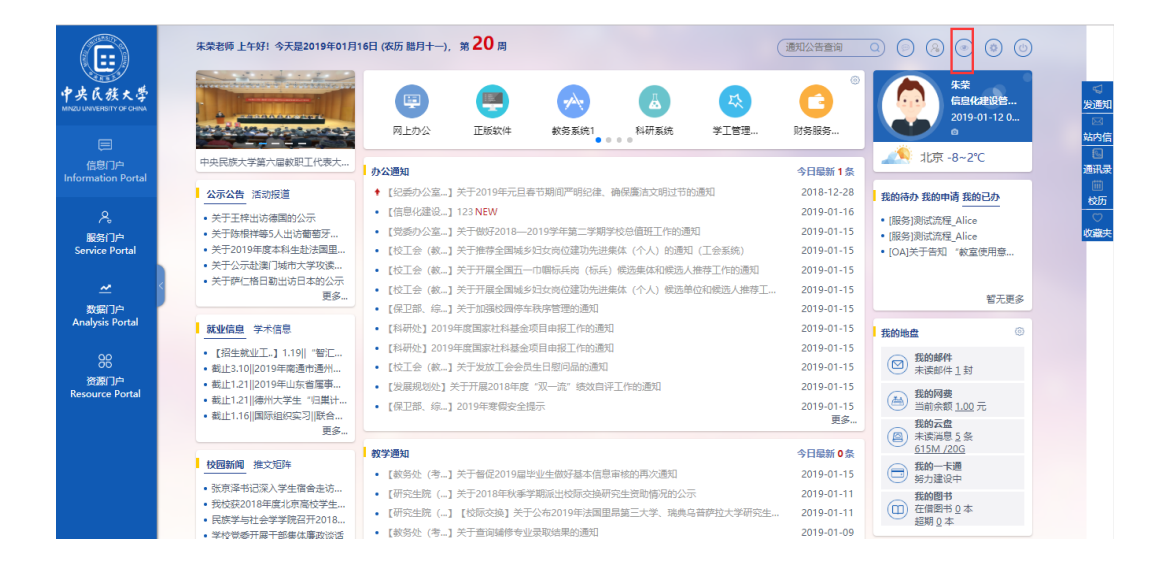

# 3.5 单点登录

首页中部顶部区域为常用单点登录系统。

|                                 | 朱荣老师 上午好!今天是2019年01月                  | 16日 (农历 鵬月十一), 弟 <b>20</b> 周 (                                                                                    | 通知公告查询     | D 0 8 0 0                                    |          |
|---------------------------------|---------------------------------------|----------------------------------------------------------------------------------------------------|------------|----------------------------------------------|----------|
| 中央氏族大学                          |                                       | 回り         正成软件         必         通         次           列上的公         正成软件         軟房系统1         料研系统         学工管理 | ○<br>财务服务  | 朱荣<br>信 <u>日代</u> 建设置…<br>2019-01-12 0…<br>© | 28<br>34 |
| に<br>信息门户<br>Information Portal | 学校开展2018年度院(系)任期                      | 办公通知                                                                                                    | 今日最新 1 条   | 北京 -8~2℃                                     | įя.      |
|                                 | 公示公告 活动报道                             | ◆ 【纪委办公室…】关于2019年元旦春节期间严明纪律、确保廉洁文明过节的通知                                                                           | 2018-12-28 | 我的待办 我的申请 我的已办                               |          |
| &                               | <ul> <li>关于王梓出访德国的公示</li> </ul>       | • 【信息化建设】123 NEW                                                                                                  | 2019-01-16 | • I服各I测动流程 Alice                             | -        |
| 服祭门户                            | •关于陈根祥等5人出访葡萄牙                        | • 【党委办公室…】关于做好2018—2019学年第二学期学校总值班工作的通知                                                                           | 2019-01-15 | <ul> <li>[服务]测试流程 Alice</li> </ul>           | 45       |
| Service Portal                  | •关于2019年度本科生赴法国里                      | • 【校工会(教…】关于推荐全国城乡妇女岗位建功先进集体(个人)的通知(工会系统)                                                                         | 2019-01-15 | • [OA]关于告知 "教室使用意                            |          |
|                                 | <ul> <li>关于公示赴澳门城市大学攻读</li> </ul>     | • 【校工会 (教】关于开展全国五一巾帼标兵岗 (标兵) 候选集体和候选人推荐工作的通知                                                                      | 2019-01-15 |                                              |          |
| <u>~</u> <                      | • 大丁吧」借口剔出访口本的公示<br>更多                | • 【校工会 (教】关于开展全国城乡妇女岗位建功先进集体 (个人) 候选单位和候选人推荐工                                                                     | 2019-01-15 | 統工而力                                         |          |
| 数据门户                            |                                       | • 【保卫部、综】关于加强校园停车秩序管理的通知                                                                                          | 2019-01-15 | 智元更多                                         |          |
| Analysis Portal                 | 就业信息 学术信息                             | • 【科研处】2019年度国家社科基金项目申报工作的通知                                                                                      | 2019-01-15 | 我的地盘                                         |          |
| ~~                              | <ul> <li>【招生就业工.】1.19川 "智江</li> </ul> | • 【科研处】2019年度国家社科基金项目申报工作的通知                                                                                      | 2019-01-15 |                                              |          |
| 88                              | • 截止3.10  2019年南通市通州                  | • 【校工会 (教】关于发放工会会员生日慰问品的通知                                                                                        | 2019-01-15 | ★ (1) (1) (1) (1) (1) (1) (1) (1) (1) (1)    |          |
| 资源门户<br>Resource Portal         | • 截止1.21  2019年山东省属事                  | • 【发展规划处】关于开展2018年度"双一流"绩效目评工作的通知                                                                                 | 2019-01-15 | ① 我的回弗                                       |          |
| incodirect of dat               | <ul> <li>截止1.21  徳州大学生"归巢计</li> </ul> | • 【保卫部、综】2019年寒假安全提示                                                                                              | 2019-01-15 | (為)当前余额 <u>1.00</u> 元                        |          |
|                                 | • 截止1.10  国府组织实习  联告<br>更多            |                                                                                                    | 更多         | 我的云盘                                         |          |
|                                 |                                       | 教学通知                                                                                                    | 公日最新 0条    | ▲ 医肩思 2 张<br>615M /20G                       |          |
|                                 | 校园新闻推文矩阵                              |                                                                                                    | フロ城市 0余    | → 我的一卡通                                      |          |
|                                 | •张京泽书记深入学生宿舍走访                        | ●【数55%(5…】大丁省比2019曲年至主物方益本信息单称的两次通知<br>和四次年降(4)を工つのの保証を始期に出た日本的四次年降時期にから一                                         | 2019-01-15 | 97月建设中<br>97月建设中                             |          |
|                                 | • 我校获2018年度北京高校学生                     | • 【研究生死 (…) 大丁2018年秋季子州派山役际交换研究生资则情况的公示                                                                           | 2019-01-11 | 我的图书<br>在借羽书 0本                              |          |
|                                 | <ul> <li>民族学与社会学学院召开2018</li> </ul>   | • 【研究注册 (…) 【仪物公厌】大丁公物2019年法国里局第三大子、场票马普萨拉大子讲究生…                                                                  | 2019-01-11 | 超期回本                                         |          |
|                                 | <ul> <li>学校党委开展干部集体鏖政谈话</li> </ul>    | • 【数旁处(考…】大士盒询辅修专业录取结果的通知                                                                                         | 2019-01-09 |                                              |          |

## 3.6 新闻信息

导航栏右侧为信息门户学校官网抓取的图片新闻,点击后可跳转到相应 详情页面。

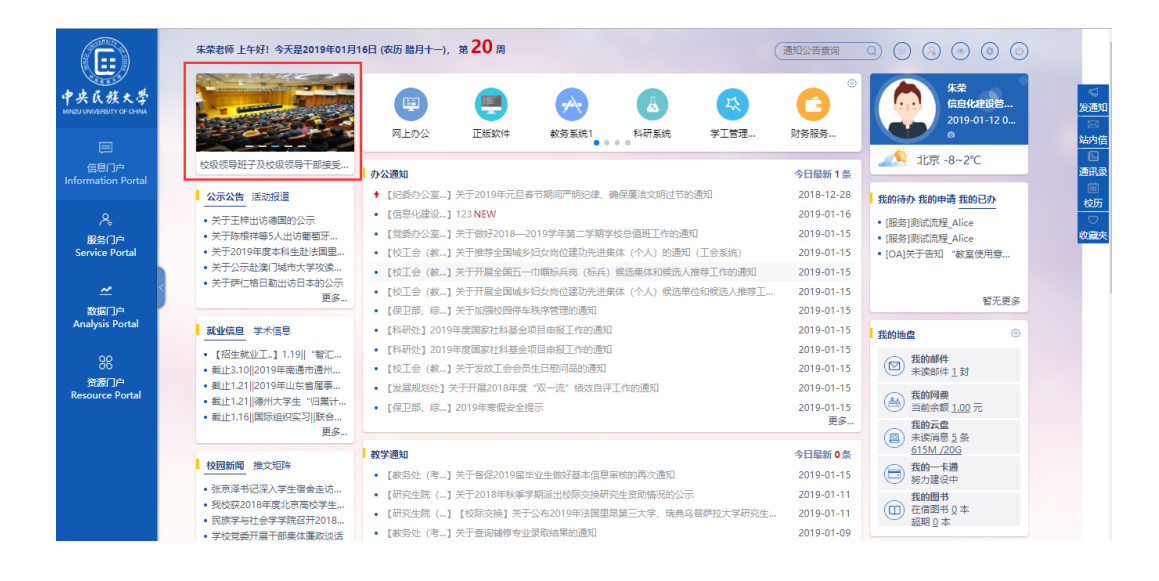

## 3.7 通知公告

通知公告类别包括:办公通知、教学通知、科研通知、学工通知、就业 信息、活动报道、会议纪要、民大要情、常用下载。首页中部展示的是通知 公告中的办公、教学、科研、学工四类通知,其它类别在左侧各栏目。

在浏览页面可以对当前公告进行文字缩小及放大、下载、打印以及收藏 与取消收藏等操作。

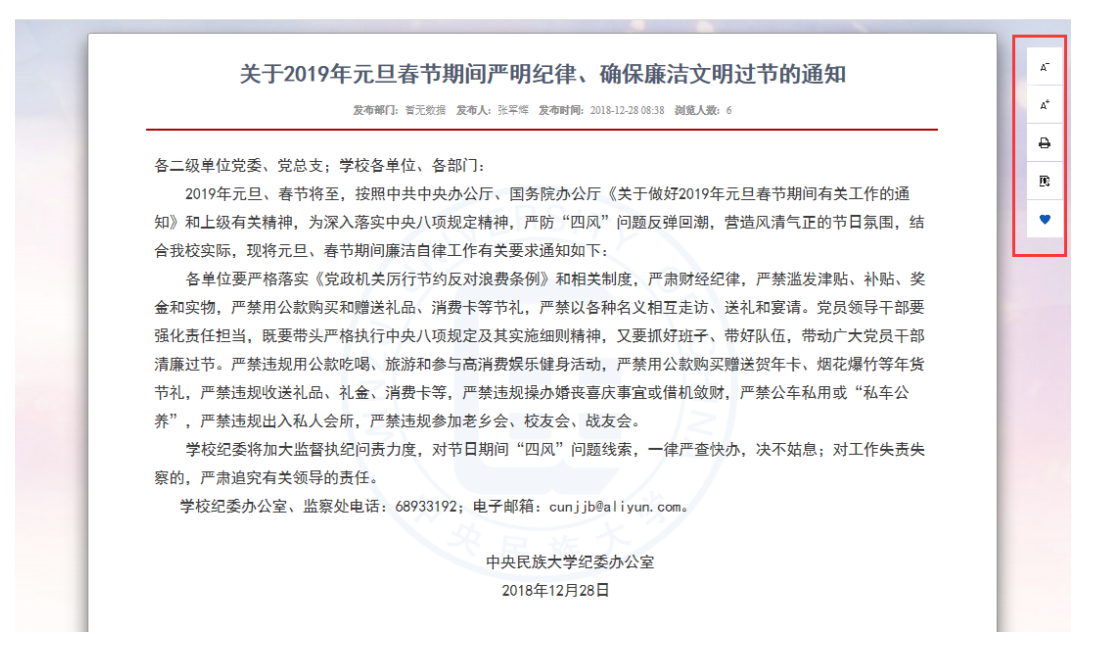

点击更多即可跳转通知公告浏览界面。

| 通知公告      | 通知公告管理                   |       |      |      |            |             |              |         | >                     |
|-----------|--------------------------|-------|------|------|------------|-------------|--------------|---------|-----------------------|
|           | 清輸入标題 Q 全部类別             |       | 全部部门 |      |            |             | 2 商業         | 達询 🦪 批量 | 取消发                   |
| 🖉 发通知公告   | 公告标题                     | 发布部门  | 通知类别 | 公告状态 | 创建时间       | 第一次发布时<br>问 | 最后一次修改<br>时间 | 操作      |                       |
| 🗟 通知公告浏览  | □ ♦ 关于2019年元旦春节期间严明纪律、确保 |       | 办公通知 | 已发布  | 2019-01-11 | 2019-01-11  | 2018-12-28   | 1 0 1   | 37                    |
| 🖉 草稿箱 🛛 🖪 | 附件测试                     | 信息化建设 | 办公通知 | 已发布  | 2019-01-15 | 2019-01-15  | 2019-01-15   | L & 1)  | $\overline{\uparrow}$ |
| 🍙 通知公告管理  | test                     | 信息化建设 | 办公通知 | 取消发布 | 2019-01-15 | 2019-01-15  | 2019-01-15   |         |                       |
| 🔒 通知公告授权  | ○ 关于举行2019年国家自然科学基金项目申报  | 科研处   | 办公通知 | 已发布  | 2019-01-14 | 2019-01-14  | 2019-01-14   | ∠ ⊘ ∩   | $\overline{\uparrow}$ |
|           | 2019年《民大要情》第1期           | 党委办公室 | 办公通知 | 已发布  | 2019-01-14 | 2019-01-14  | 2019-01-14   | L & N   | $\overline{\uparrow}$ |
|           | ○ 关于学生购火车票的温馨提示          |       | 办公通知 | 已发布  | 2019-01-14 | 2019-01-14  | 2019-01-14   | L I N   | $\overline{\uparrow}$ |
|           | 关于2018年秋季学期派出校际交换部分研究    |       | 办公通知 | 已发布  | 2019-01-14 | 2019-01-14  | 2019-01-14   | ∠ & ∩   | $\overline{\uparrow}$ |
|           |                          |       |      |      | 共74条 15    | 条/页 > く     | 1 2 3        | 4 5     | >                     |

#### 3.7.1 发通知公告 \*

此功能适合所有具有通知公告发布权限的用户。发布通知公告时,可按 人员、部门、人员类型等选择相应的接收对象,并可以通过提醒功能选择人 员,选择提醒日期,点击发布后,相应人员会在首页今日安排里查看提醒的 公告信息。点击草稿,通知信息会存入草稿箱。

主要功能操作说明如下:

首页点击右侧导航的发通知按钮,如下图。

|                          | 朱荣老师上午好!今天是2019年01月!                           |                                                |            |                              |
|--------------------------|------------------------------------------------|------------------------------------------------|------------|------------------------------|
| K族大学<br>Karsity of CHINA |                                                | (日本)<br>同上力公 正版20/4 記号系統1 約研系統 学工管理            | ●<br>财务服务  | 朱荣<br>信息代建设管<br>2019-01-12 0 |
| 調約度                      | 学校党委开展二级单位党组织书记                                | →公邇知                                           | 今日最新 1 条   | 北京 -8~2℃                     |
| nation Portai            | 公示公告 活动报道                                      | ◆ 【纪委办公室…】关于2019年元旦春节期间严明纪律、确保廉洁文明过节的通知        | 2018-12-28 | 我的待办 我的申请 我的已办               |
| 2                        | <ul> <li></li></ul>                            | • [信息化建设] 123 NEW                              | 2019-01-16 | • (87 4z 100-00zs9 Alles     |
| / °<br>Reine             | • 钟焓副教授新书出版座谈会在                                | • 【党委办公室…】关于做好2018—2019学年第二学期学校总值班工作的通知        | 2019-01-15 | • (服务)测试流程_Alice             |
| rvice Portal             | • 中央民族大学第六届教职工代                                | • 【校工会 (教】关于推荐全国城乡妇女岗位建功先进集体 (个人) 的通知 (工会系统)   | 2019-01-15 | • [OA]关于告知 "教室使用意            |
|                          | • "温故知新"我系研究生会召                                | • 【校工会 (教】关于开展全国五一巾帼标兵岗 (标兵) 候选集体和候选人推荐工作的通知   | 2019-01-15 |                              |
| <u>~</u> <               | <ul> <li>我系举行2018年度学生表彰暨</li> </ul>            | • 【校工会 (教】关于开展全国城乡妇女岗位建功先进集体 (个人) 候选单位和候选人推荐工  | 2019-01-15 |                              |
| 数据门户                     | £2                                             | • 【保卫部、综…】关于加强校园停车秩序管理的通知                      | 2019-01-15 | 暫无更多                         |
| alysis Portal            | 就业信息学术信息                                       | • 【科研处】2019年度国家社科基金项目申报工作的通知                   | 2019-01-15 | 我的师你 ③                       |
|                          | • 「招生就业工 】 1 1 9川 "恕江                          | • 【科研处】2019年度国家社科基金项目申报工作的通知                   | 2019-01-15 |                              |
| 88                       | • 截止3.10  2019年南通市通州                           | • 【校工会(教…】关于发放工会会员生日慰问品的通知                     | 2019-01-15 | ── 扰的邮件<br>未读邮件 1 封          |
| 资源门户                     | • 截止1.21  2019年山东省属事                           | • 【发展规划处】关于开展2018年度"双一流"绩效自评工作的通知              | 2019-01-15 | ○ 开始回避                       |
| ource Portai             | <ul> <li>截止1.21  德州大学生"归巢计</li> </ul>          | • 【保卫部、综…】2019年寒假安全提示                          | 2019-01-15 | ▲ 当前余额 1.00 元                |
|                          | <ul> <li>截止1.16  国际组织实习  (駅台<br/>面名</li> </ul> |                                                | 更多         | 我的云盘                         |
|                          | 30.02***                                       |                                                |            | (圖) 未读消息 5 条<br>615M /20G    |
|                          | 校园新闻 推文矩阵                                      | ◎ 教子通知                                         | 今日最新 0 景   | 金 我的一卡通                      |
|                          | <ul> <li>・研育済书记深 ) 学生宿会表演</li> </ul>           | • 【                                            | 2019-01-15 | 9 努力建设中                      |
|                          | <ul> <li>我校获2018年度北京高校学生</li> </ul>            | • 【研究生院 (] 关于2018年秋季学期派出校际交换研究生资助情况的公示         | 2019-01-11 | 我的图书                         |
|                          | • 民族学与社会学学院召开2018                              | • 【研究生院 (] 【校际交换】关于公布2019年法国里昂第三大学、瑞典乌普萨拉大学研究生 | 2019-01-11 | 超期 0本                        |
|                          | • 堂校告壬开屋干部生休席政治沃                               | • 【赦务处 (考】关于查询辅修专业录取结果的通知                      | 2019-01-09 |                              |

| 通知公告                  | 发通知公告   | ×                                                             |
|-----------------------|---------|---------------------------------------------------------------|
| 发通知公告                 | ▶ 遺知标题: | [ ]<br>#k\_850c@e88                                           |
| 🔄 遺知公告浏览              | ▪ 接收对象: | · · · · · · · · · · · · · · · · · · ·                         |
| <u>⊘</u> #8% <b>④</b> | 提醒对象:   | 用は日本の2016<br>病活将診療対象  ② 病活将診療日期                               |
| 通知公告管理 通知公告管理 通知公告授权  | * 遵知共别: | · 第134年後期1949月 🗸 🖉                                            |
|                       | 截止日期:   | () 诱选择截止日期                                                    |
|                       | 超级链接:   | <b>a</b> ~                                                    |
|                       | 上传附件:   | SUMME<br>- Ref 2018 F = 2 + 2 + 2 + 2 + 2 + 2 + 2 + 2 + 2 + 2 |
|                       | 通知内容:   | ·····································                         |
|                       |         |                                                               |

发文步骤:

1、输入通知标题。

2、选择接收对象,可按人员、部门、人员类型选择所需的接收对象。

1)人员包括行政单位、教学单位、本科生、研究生、留学生5部分,所有涉及人员数据,均为在职或者在校师生,通知发布人员可通过输入用户姓名或者选择相应的树结构勾选接收人,之后点击 按钮点击确认即可完成接收对象的选择操作。需要注意的是如果选择具体的人员后,不能再选上一级节点,如果想选择上一级节点,则必须先取消所选特点人员。可通过右侧的 × 按钮取消所,在选择对象。

| 选择接收对象       |     |    | ×   |
|--------------|-----|----|-----|
| 人员 部门 人员类型   |     |    |     |
|              |     |    | 前清空 |
| 请输入用户姓名      | Q 🔨 | 吴欢 | x   |
| ▼ □ 中央民族大学   |     |    |     |
| ▶ □ 行政单位     |     |    |     |
| ▶ □ 教学单位     |     |    |     |
| ▶ □ 本科生      |     |    |     |
| ▼ □ 研究生      |     |    |     |
| ▶ □ 哲学与宗教学学院 |     |    |     |
| ▼ □ 经济学院     |     |    |     |
| ▼ □ 政治经济学    |     |    |     |
| - 2016       |     |    |     |
| □ 侯张喆        |     |    |     |
| □ 危洁         |     |    |     |
| ✓ 吴欢         |     |    |     |
| 杨辛泰          |     |    |     |
| 毕春雷          |     |    |     |
|              |     |    |     |
| 学的书标         |     |    |     |
| - 判正政大作本     | ~   |    |     |
| ▶ □ 2017     |     |    |     |
|              |     |    | 确定  |

 2)部门包括教学单位、行政单位,勾选所需单位后,可根据角色选择 需要接收的对象,目前有教职工、处级干部、科研秘书、辅导员、物管员 5
 类角色,勾选后选择确定即可,取消操作同人员选择一致。

| 人员 部门 人员类型              |                  |     |
|-------------------------|------------------|-----|
| (选择部门时,可以精确的选择该部门下的具体接收 | 角色; 不选,默认全部)(公告) | 會 清 |
| ▼ □ 中央民族大学              |                  |     |
| ▼ ■ 教学单位                | 关从               | X   |
| ✓ 民族学与社会学学院             | 民族学与社会学学院        | X   |
| □ 中国少数民族语言文学学院          |                  | ~   |
| □ 少数民族语言文学系             |                  |     |
| □ 蒙古语言文学系               | 教胆丁              |     |
| □ 朝鲜语言文学系               |                  |     |
| □ 维吾尔语言文学系              | 见级十部             |     |
| □ 哈萨克语言文学系              | 科研秘书             |     |
| □ 藏学研究院                 | 物管员              |     |
| □ 经济学院                  | +#P.9            |     |
| 管理学院                    | 補守反              |     |
| □ 法学院                   |                  |     |
| □ 马克思主义学院               |                  |     |
| □ 文学与新闻传播学院             |                  |     |
| □ 哲学与宗教学学院              |                  |     |
| □ 历史文化学院                |                  |     |
| □ 教育学院                  |                  |     |
| □ 外国语学院                 | ~                |     |
| 生命与环境科学学院               |                  |     |

3)人员类型包括在职事业编、非事业编合同制、外聘、博士后、长期临时工、离退休人员以及返聘人员,操作同上。

| 选择接收对象                                              |                            | ×    |
|-----------------------------------------------------|----------------------------|------|
| 人员 部门 人员类型                                          |                            |      |
| (选择人员类型时,可以精确的选择                                    | 路该类型下具体接收的用户; 不选,默认全部)(公告) | □ 清空 |
| 请输入用户姓名                                             | Q                          |      |
| <ul> <li>▶ □ 在职事业编</li> <li>▶ □ 非事业编制合同制</li> </ul> |                            |      |
| ▶ □ 外聘<br>▶ □ 博士트                                   |                            |      |
|                                                     |                            |      |
| <ul> <li>▶ □ 离退休人员</li> <li>▶ □ 返聘人员</li> </ul>     | 6                          |      |
|                                                     | •                          |      |
|                                                     |                            |      |
|                                                     |                            |      |
|                                                     |                            |      |
|                                                     |                            |      |
|                                                     |                            |      |
|                                                     |                            |      |
|                                                     |                            | 确定   |

3、提醒对象 首先选择需要提醒的人员(选择与接收对象选择操作相同), 再选择公告需要提醒的时间,系统会立即在"今日安排"显示相关信息,点 击之后可以查看所发公告的详情信息。

4、通知类别 可选择需要发布的通知公告类别,即可在相应栏目发布信息。

| ☀ 通知类别:  |      | ~ 6  |
|----------|------|------|
| 截止曰眲:    | 办公通知 |      |
| MILLING. | 教学通知 |      |
| 超级链接:    | 科研通知 |      |
|          | 学工通知 |      |
| 上传附件:    | 公示公告 |      |
|          | 就业信息 | 式:   |
| 通知内容:    | 活动报道 | ¥6 > |

5、截止日期 表示发送此公告显示在门户首页的时间,到选择的截止时间后,此公告不再显示。

6、超级链接可以选择具体的链接信息发布,打开后直接跳转到对应页面。

7、上传附件支持多种格式文件上传,单个附件上传大小为100M。

## 3.7.2 草稿箱

此功能可以查看当前账号所有的草稿信息及已取消发布的信息。

#### 3.7.3 通知公告管理

可以对已发送的公告进行编辑、取消发布操作。

## 3.8 站内信

站内信功能界面如下。

| 站内信    | 发站内信   |                                                                                |
|--------|--------|--------------------------------------------------------------------------------|
|        | • 收件人: | 请选择收件人                                                                         |
| ❷ 发站内信 | •主 题:  | 请输入不超过40个字符                                                                    |
| 圖 收件箱  | 上传附件   | <b>添加附件</b><br>① 举个附件上传大小为50M,支持格式: icon.jpg.png.jpeg.bmp.ts.gif.chm.doc.docx, |
| 草橋箱    | 內 容:   | um. 19 (21 B I ∐ A ABE X <sup>2</sup> X <sub>2</sub> 2 4 4 4 4 6 1 A 4         |
| ✓ 己发送  |        |                                                                                |
| ★ 星标邮件 |        |                                                                                |
|        |        |                                                                                |

### 3.8.1 发站内信

与通知公告类似,输入相应信息,可按人员、部门、人员类型等选择相 应的接收对象,发送给相关人员。点击草稿,信息会存入草稿箱。

#### 3.8.2 收件箱

此功能可以查看当前账号收到的所有站内信信息,对于重要的信息可以 点击星标成为星标邮件,此站内信即会出现在星标邮件中。

| 站内信          | 收件箱<br>(夫2 詳, 其中未读部件 0 鉗) ■約: 土田市田田 ↓ ○ ■20145-0 |     |            | 19 東根華 | ×<br>● 标记为 ~ 音 批量删除 |
|--------------|--------------------------------------------------|-----|------------|--------|---------------------|
|              | 田田の工業ARACETYA (                                  | 发件人 | 日期         | 星标     | 操作                  |
| ◎ 农件瘤        | 🔄 🗟 剥试数据,只有未荣老师可见                                | 朱荣  | 2019-01-13 | *      | 9 (9 E I            |
| <u>♪</u> 幕號編 | 🗆 🏩 test                                         | 朱萊  | 2019-01-10 | *      | <i>9 (</i> 9 12 1   |
| ⊲ 己发送        |                                                  |     |            |        |                     |
| ★ 星标邮件       |                                                  |     |            |        |                     |
|              |                                                  |     |            |        |                     |

#### 3.8.3 草稿箱

此功能可以查看当前账号站内信草稿信息。

#### 3.8.4 已发送

此功能可以查看当前账号发送的所有站内信。

#### 3.8.5 星标邮件

可以查看当前账号的所有星标邮件。

#### 3.9 通讯录

可以根据不同的角色权限查看对应的通讯录信息,并进行通过点击 > 收藏 ,加入到"我的通讯录"。

| 通讯录                              | 目 通讯录 😒 我的通过 | □ 通讯录管理                    |               |                   |     | + 新増通讯录 | 编入用户姓名、办公室、电话 Q X |
|----------------------------------|--------------|----------------------------|---------------|-------------------|-----|---------|-------------------|
| ▼ 中央医族大学                         | 姓名/办公室       | 所属部门                       | 职位            | 办公电话              | 手机号 | 办公室地址   | 操作                |
| ◆ 行政単位<br>党委办公室、校长办公室(学校)        | 张玉刚          | 党委办公室、校长办公室<br>(学校档案馆、督査室) | 督查室主任/副<br>主任 | 68933026          |     |         | ビ 編輯 白 删除 > 收蔵    |
| 党委统战部<br>机关党委                    | 亭岚           | 党校                         | 正处级组织员        | 68938913、82690371 |     |         | ◎ (編辑) 前 删除 > 收藏  |
| 发展规划处<br>新校区建设指挥部综合办公室           | 张铭心          | 民族博物馆                      | 馆长            | 68933524、68938576 |     |         | □ 編輯 直删除 >收藏      |
| 党委教师工作部、人事处<br>料研处               | 赵秀琴          | 山版社                        | 董事长           | 68932829          |     |         | □ 編辑 前 删除 >收藏     |
| 招生就业工作处<br>国际合作处(港澳台事务办公室<br>财务处 | 贾仲益          | 期刊社                        | 社长            | 68938909、68932191 |     |         | ビ 編輯 (自) 删除 > 收藏  |
| 审计处<br>离退休工作处、离退休赦职工党            | 周莉           | 校医院(疾病防控办公<br>室)           | 院长            | 68932378、68931627 |     |         | ビ 編輯 直 删除 > 收蔵    |
| 党校                               |              |                            | 海南陵水分校基       |                   |     |         |                   |

#### 🞍 我的通讯录

选择我的通讯录,点击"新增联系人"按钮,可以添加自己常联系人的 通讯录信息。

#### 🞍 通讯录管理

此功能适用与系统管理员,可以按照部门添加部门通讯录管理员,部门 管理员可以管理自己部门的通讯录信息,并可以根据相应的角色控制查看通 讯录的相应信息。

#### 3.10 收藏功能

用户可以对自己感兴趣的新闻或者通知公告信息进行收藏,所有收藏的 新闻都会显示在收藏栏目下,按照类型进行分类,在收藏管理中可以取消收 藏。

#### 3.11 我的待办、我的申请、我的已办

显示的是服务门户及 OA 等涉及的待办以及申请和已办的数据,点击后可以跳转至相应页面,查看和处理相关信息。

#### 3.12 我的地盘

我的地盘根据不同角色展示包括邮件、云盘、计费、工资、成绩等信息, 点击相应数据后即可跳转到相应页面查看详细信息。

## 3.13 今日安排

今日安排对显示当前用户的今日课程、会议等信息提醒。

## 3.14 发布文件、常用下载

首页右侧设置"文件发布"显示OA系统发布的各类文件;"常用下载"栏 目,集中展现学校各类常用表格和文档。各业务部门的老师也可将本部门的 常用表格和文档进行上传和更新,具体操作为:选择"发通知"功能,在通 知发布页面,"通知类别"下拉框中选择"常用下载",并将表格或文档以附 件形式上传。